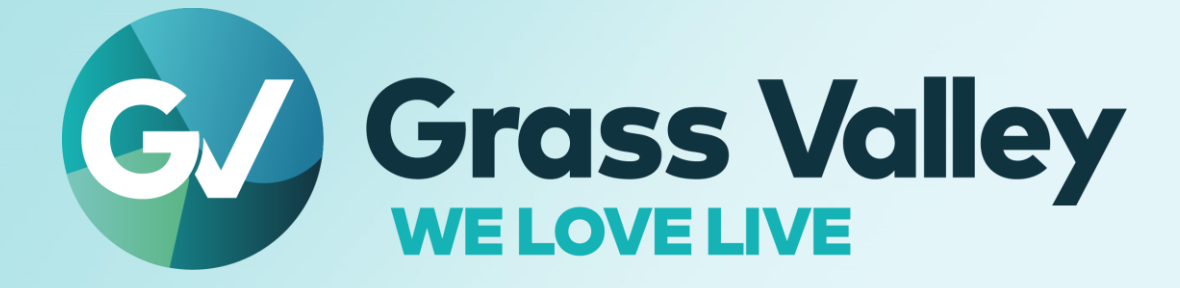

# EDIUS BEDIT ANYTHING. FAST

# サードパーティービデオハードウェア セットアップ手順書 2022 年 12 月

www.grassvalley.com

## **Copy and Trademark Notice**

Grass Valley®, GV® and the Grass Valley logo and / or any of the Grass Valley products listed in this document are trademarks or registered trademarks of GVBB Holdings SARL, Grass Valley USA, LLC, or one of its affiliates or subsidiaries. All third party intellectual property rights (including logos or icons) remain the property of their respective owners

Copyright ©2021 GVBB Holdings SARL and Grass Valley USA, LLC. All rights reserved.

Specifications are subject to change without notice.

Other product names or related brand names are trademarks or registered trademarks of their respective companies.

### **Terms and Conditions**

Please read the following terms and conditions carefully. By using EDIUS documentation, you agree to the following terms and conditions.

Grass Valley hereby grants permission and license to owners of to use their product manuals for their own internal business use. Manuals for Grass Valley products may not be reproduced or transmitted in any form or by any means, electronic or mechanical, including photocopying and recording, for any purpose unless specifically authorized in writing by Grass Valley.

A Grass Valley manual may have been revised to reflect changes made to the product during its manufacturing life. Thus, different versions of a manual may exist for any given product. Care should be taken to ensure that one obtains the proper manual version for a specific product serial number.

Information in this document is subject to change without notice and does not represent a commitment on the part of Grass Valley.

Warranty information is available from the Legal Terms and Conditions section of Grass Valley's website (www.grassvalley.com).

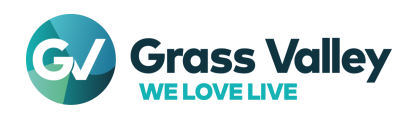

# テスト済みサードパーティー製ビデオハードウェア

# ビデオハードウェアとドライバー

テスト済みのサードパーティー製ビデオハードウェア(以後、ハードウェア)は、EDIUS のバージョンによって異なります。特定の EDIUS ビルドを使用する場合、ハードウェアドライバーの入れ換えが必要になる場合があります。

#### **EDIUS X**

| AJA                                      |                |                  |                     |                                                                                                    |
|------------------------------------------|----------------|------------------|---------------------|----------------------------------------------------------------------------------------------------|
| テスト済<br>ハードウェア                           | ドライバー<br>バージョン | 対応 EDIUS<br>ビルド  | I/O                 | Desc.                                                                                                    |
| KONA 1                                   |                |                  | キャプチャ<br>&<br>プレビュー |                                                                                                    |
| KONA 3G                                  | v15.5.3        | 任意               | プレビュー               | 以下の機能は使用できません。                                                                                                    |
| KONA 4                                   |                |                  | キャプチャ<br>&<br>プレビュー | – RS-422 リモートコントロール<br>– ステレオスコピックモードでのプレビュ                                                                                   |
| KONA Lhi                                 |                |                  | 3244 プレビュー          | - ー<br>- アンシラリーデータパススルー<br>- K3G-Box for KONA 3G の使用<br>- KLHi-Box for KONA LHi の使用<br>- SD フォーマットでのキャプチャ、再生<br>におけるタイムコード入出力 |
| lo4K                                     |                |                  |                     |                                                                                                    |
| lo4K Plus                                |                |                  |                     |                                                                                                    |
| T-Tap Pro                                | v16.1.0        | 10.30.8244<br>以降 |                     |                                                                                                    |
| lo X3 *2                                 | v16.2          | 10.33.9356<br>以降 |                     |                                                                                                    |
|                                          |                | Blac             | k Magic Desig       | in                                                                                                    |
| テスト済<br>ハードウェア                           | ドライバー<br>バージョン | 対応 EDIUS<br>ビルド  | I/O                 | Desc.                                                                                                    |
| DeckLink 4K<br>Extreme 12G               |                |                  |                     | 以下の機能は使用できません。                                                                                                    |
| DeckLink 8K Pro                          | v11.6          | 任意               | プレビュー               | – RS-422 リモートコントロール                                                                                                    |
| DeckLink Mini<br>Monitor 4K              |                |                  |                     | – ステレオスコピックモードでのプレビュ<br>ー                                                                                                    |
| DeckLink SDI 4K<br>DeckLink Studio<br>4K |                |                  |                     | - アンシラリーデータパススルー (Intensity<br>Pro 4K のみ)<br>- 4K DCI, QFHD フォーマットでのアンシ<br>ラリーデータパススルー<br>(全機種)                               |
| UltraStudio 4K<br>Mini                   |                |                  |                     |                                                                                                    |

#### EDIUS 9

| AJA            |                |                 |     |       |
|----------------|----------------|-----------------|-----|-------|
| テスト済<br>ハードウェア | ドライバー<br>バージョン | 対応 EDIUS<br>ビルド | I/O | Desc. |

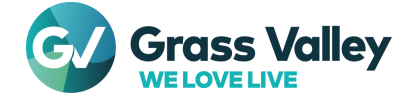

| KONA 1                                                                                                    | v15.5.3                                                         | 9.51.5532<br>以降                                       | キャプチャ                                                |                                                                                                    |
|----------------------------------------------------------------------------------------------------|-----------------------------------------------------------------|-------------------------------------------------------|------------------------------------------------------|----------------------------------------------------------------------------------------------------|
| KONA 5                                                                                                    |                                                                 |                                                       | プレビュー                                                |                                                                                                    |
| KONA 3G                                                                                                    | v13.0.2                                                         | 9.50.5351<br>以前                                       | プレビュー                                                | 以下の機能は使用できません。                                                                                                    |
| KONA 4                                                                                                    | v15.2.3                                                         | 9.51.5532<br>以降                                       | キャプチャ<br>&<br>プレビュー                                  | – RS-422 リモートコントロール<br>– ステレオスコピックモードでのプレビュ                                                                                                    |
| lo4K                                                                                                    | v13.0.2                                                         | 9.30.3920<br>から<br>9.50.5351<br>の間にリリ<br>ースされた<br>ビルド | 0                                                    | ー<br>– アンシラリーデータパススルー<br>– K3G-Box for KONA 3G の使用<br>– KLHi-Box for KONA LHi の使用<br>– SD フォーマットでのキャプチャ、再生<br>におけるタイムコード入出力                                                                                                    |
|                                                                                                    | v15.2.3                                                         | 9.51.5532<br>以降                                       | プレビュー                                                |                                                                                                    |
|                                                                                                    | v15.0.1                                                         | 9.40.xxxx                                             |                                                      |                                                                                                    |
| 104K Plus                                                                                                    | v15.2.3                                                         | 9.51.5532<br>以降                                       |                                                      |                                                                                                    |
|                                                                                                    |                                                                 | Blac                                                  | k Magic Desig                                        | n                                                                                                    |
|                                                                                                    |                                                                 |                                                       |                                                      |                                                                                                    |
| テスト済<br>ハードウェア                                                                                                    | ドライバー<br>バージョン                                                  | 対応 EDIUS<br>ビルド                                       | I/O                                                  | Desc.                                                                                                    |
| テスト済<br>ハードウェア<br>DeckLink 4K<br>Extreme 12G                                                                                                    | ドライバー<br>バージョン                                                  | 対応 EDIUS<br>ビルド                                       | I/O                                                  | <b>Desc.</b><br>以下の機能は使用できません。                                                                                                    |
| テスト済<br>ハードウェア<br>DeckLink 4K<br>Extreme 12G<br>DeckLink 8K Pro                                                                                                    | ドライバー<br>バージョン                                                  | 対応 EDIUS<br>ビルド                                       | I/O                                                  | <b>Desc.</b><br>以下の機能は使用できません。<br>– RS-422 リモートコントロール                                                                                                    |
| テスト済<br>ハードウェア<br>DeckLink 4K<br>Extreme 12G<br>DeckLink 8K Pro<br>DeckLink Mini<br>Monitor 4K                                                                                                    | <b>ドライバー</b><br><b>バージョン</b><br>v10.9.5                         | 対応 EDIUS<br>ビルド<br>任意                                 | <b>I/O</b><br>プレビュー                                  | Desc.<br>以下の機能は使用できません。<br>- RS-422 リモートコントロール<br>- ステレオスコピックモードでのプレビュ<br>-                                                                                                    |
| テスト済<br>ハードウェア<br>DeckLink 4K<br>Extreme 12G<br>DeckLink 8K Pro<br>DeckLink Mini<br>Monitor 4K<br>DeckLink SDI 4K                                                                                                   | <b>ドライバー</b><br><b>バージョン</b><br>v10.9.5                         | 対応 EDIUS<br>ビルド<br>任意                                 | <b>1/0</b><br>プレビュー                                  | Desc.<br>以下の機能は使用できません。<br>- RS-422 リモートコントロール<br>- ステレオスコピックモードでのプレビュ<br>-<br>-<br>- アンシラリーデータパススルー (Intensity<br>Pro 4K のみ)                                                                                                    |
| テスト済<br>ハードウェア<br>DeckLink 4K<br>Extreme 12G<br>DeckLink 8K Pro<br>DeckLink Mini<br>Monitor 4K<br>DeckLink SDI 4K<br>DeckLink Studio<br>4K                                                                          | <b>ドライバー</b><br><b>バージョン</b><br>v10.9.5                         | 対応 EDIUS<br>ビルド<br>任意                                 | <b>1/0</b><br>プレビュー                                  | Desc.<br>以下の機能は使用できません。<br>- RS-422 リモートコントロール<br>- ステレオスコピックモードでのプレビュ<br>-<br>-<br>- アンシラリーデータパススルー (Intensity<br>Pro 4K のみ)<br>- 4K DCI, QFHD フォーマットでのアンシ<br>ラリーデータパススルー(全機種)                                                                             |
| テスト済<br>ハードウェア<br>DeckLink 4K<br>Extreme 12G<br>DeckLink 8K Pro<br>DeckLink Mini<br>Monitor 4K<br>DeckLink SDI 4K<br>DeckLink Studio<br>4K                                                                          | <b>ドライバー</b><br><b>パージョン</b><br>v10.9.5                         | 対応 EDIUS<br>ビルド<br>任意                                 | I/O<br>プレビュー<br>Matrox                               | Desc.<br>以下の機能は使用できません。<br>- RS-422 リモートコントロール<br>- ステレオスコピックモードでのプレビュ<br>-<br>-<br>- アンシラリーデータパススルー (Intensity<br>Pro 4K のみ)<br>- 4K DCI, QFHD フォーマットでのアンシ<br>ラリーデータパススルー(全機種)                                                                             |
| テスト済<br>ハードウェア<br>DeckLink 4K<br>Extreme 12G<br>DeckLink 8K Pro<br>DeckLink Mini<br>Monitor 4K<br>DeckLink SDI 4K<br>DeckLink Studio<br>4K<br><b>テスト済</b><br>ハードウェア                                                 | ドライバー<br>パージョン<br>v10.9.5<br>ドライバー<br>バージョン                     | 対応 EDIUS<br>ビルド<br>任意<br>対応 EDIUS<br>ビルド              | I/O<br>プレビュー<br>Matrox<br>I/O                        | Desc.<br>以下の機能は使用できません。<br>- RS-422 リモートコントロール<br>- ステレオスコピックモードでのプレビュ<br>-<br>- アンシラリーデータパススルー (Intensity<br>Pro 4K のみ)<br>- 4K DCI, QFHD フォーマットでのアンシ<br>ラリーデータパススルー(全機種)                                                                                  |
| テスト済<br>ハードウェア<br>DeckLink 4K<br>Extreme 12G<br>DeckLink 8K Pro<br>DeckLink Mini<br>Monitor 4K<br>DeckLink SDI 4K<br>DeckLink Studio<br>4K<br>テスト済<br>ハードウェア<br>MXO2                                                | ドライバー<br>パージョン<br>v10.9.5<br>ドライバー<br>バージョン                     | 対応 EDIUS<br>ビルド<br>任意<br>対応 EDIUS<br>ビルド              | I/O<br>プレビュー<br>Matrox<br>I/O                        | Desc.   以下の機能は使用できません。   - RS-422 リモートコントロール   - ステレオスコピックモードでのプレビュ   -   - アンシラリーデータパススルー (Intensity Pro 4K のみ)   - 4K DCl, QFHD フォーマットでのアンシ ラリーデータパススルー(全機種)   Desc.   以下の機能は使用できません。                                                                     |
| テスト済<br>ハードウェア<br>DeckLink 4K<br>Extreme 12G<br>DeckLink 8K Pro<br>DeckLink Mini<br>Monitor 4K<br>DeckLink SDI 4K<br>DeckLink Studio<br>4K<br><b>テスト済</b><br>ハードウェア<br>MXO2<br>MXO2 LE                              | ドライバー<br>バージョン<br>v10.9.5<br>ドライバー<br>バージョン                     | 対応 EDIUS<br>ビルド<br>任意<br>対応 EDIUS<br>ビルド              | I/O<br>プレビュー<br>Matrox<br>I/O                        | Desc.<br>以下の機能は使用できません。<br>- RS-422 リモートコントロール<br>- ステレオスコピックモードでのプレビュ<br>-<br>- アンシラリーデータパススルー (Intensity<br>Pro 4K のみ)<br>- 4K DCI, QFHD フォーマットでのアンシ<br>ラリーデータパススルー(全機種)<br>Desc.<br>以下の機能は使用できません。<br>- RS-422 リモートコントロール                                |
| テスト済<br>ハードウェア<br>DeckLink 4K<br>Extreme 12G<br>DeckLink 8K Pro<br>DeckLink Mini<br>Monitor 4K<br>DeckLink SDI 4K<br>DeckLink Studio<br>4K<br><b>テスト済</b><br>ハードウェア<br>MXO2<br>MXO2 LE<br>MXO2 LE Mini              | ドライバー<br>パージョン<br>v10.9.5<br>ドライバー<br>バージョン<br>v8.0.0.<br>15342 | 対応 EDIUS<br>ビルド<br>任意<br>対応 EDIUS<br>ビルド              | <b>I/O</b><br>プレビュー<br>Matrox<br><b>I/O</b><br>プレビュー | Desc.   以下の機能は使用できません。   - RS-422 リモートコントロール   - ステレオスコピックモードでのプレビュ   -   - アンシラリーデータパススルー (Intensity Pro 4K のみ)   - 4K DCI, QFHD フォーマットでのアンシ ラリーデータパススルー(全機種)   Desc.   以下の機能は使用できません。   - RS-422 リモートコントロール   - ステレオスコピックモードでのプレビュ   -                    |
| テスト済<br>ハードウェア<br>DeckLink 4K<br>Extreme 12G<br>DeckLink 8K Pro<br>DeckLink Mini<br>Monitor 4K<br>DeckLink SDI 4K<br>DeckLink Studio<br>4K<br><b>テスト済</b><br>ハードウェア<br>MXO2<br>MXO2 LE<br>MXO2 LE Mini<br>MXO2 Rack | ドライバー<br>バージョン<br>v10.9.5<br>ドライバー<br>バージョン<br>v8.0.0.<br>15342 | <mark>対応 EDIUS</mark><br>ビルド<br>任意<br>対応 EDIUS<br>ビルド | I/O<br>プレビュー<br>Matrox<br>I/O                        | Desc.   以下の機能は使用できません。   - RS-422 リモートコントロール   - ステレオスコピックモードでのプレビュ   -   - アンシラリーデータパススルー (Intensity Pro 4K のみ)   - 4K DCI, QFHD フォーマットでのアンシ ラリーデータパススルー(全機種)   Desc.   以下の機能は使用できません。   - RS-422 リモートコントロール   - ステレオスコピックモードでのプレビュ   -   - アンシラリーデータパススルー |

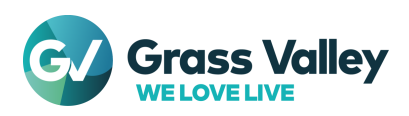

# ビデオフォーマット

| 機能                  | EDIUS Pro                                                                                                    |
|---------------------|----------------------------------------------------------------------------------------------------|
| 8K ビデオ出力            | 非対応                                                                                                    |
| QFHD ビデオでの最大フレームレート | 29.97p                                                                                                    |
| 使用可能フォーマット          | 4K DCI: 24p, 23.98p<br>QFHD: 29.97p, 25p<br>1920 x 1080: 59.94i, 50i, 29.97p, 25p, 23.98p<br>1280 x 720: 59.94p, 50p<br>720 x 576: 50i<br>720 x 486: 59.94i |

# 使用可能 OS

使用可能な OS はハードウェアドライバーが対応する OS に準じます。

| ハードウェアドライバーバージョン                      | 对応 OS           |
|---------------------------------------|-----------------|
| AJA Software Installer v15.5.3        | Windows 10      |
| AJA Software Installer v16.1.0        |                 |
| AJA Software Installer v16.2          | Windows 11 / 10 |
| Blackmagic Design Desktop Video v11.6 | Windows 10      |

#### IMPORTANT NOTE:

ハードウェアを使用する際、互換リストに示す EDIUS とドライバーバージョン組み 合わせを遵守してください。EDIUS X, ハードウェアを Windows 11 で使用するために 他のバージョンをインストールするようなことはできません。

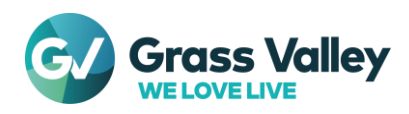

# ハードウェアのセットアップ

## ソフトウェアのインストール順序

ハードウェアと EDIUS は必ず以下の順序でインストールしてください。

- 1. ハードウェアドライバーのインストール
- 2. EDIUS のインストール

EDIUS が既にインストールされている場合は、アンインストールしてから上記の順序でインストールします。

#### 作業の前に

ハードウェアドライバーがインストールされ、メーカーが提供するソフトウェアを使用してハードウェアが正常動 作することを確認します。

#### ハードウェアを設定する。

EDIUS でビデオハードウェアを使用する前に、必要な設定を行います。インストールされているハードウェアにより異なります。

#### AJA

- 1) スタート > AJA > AJA Control Panel の順に選択します。
- 2) AJA Control Panel が起動します。Firmware を選択します。
- 3) 以下の条件が満たされているか確認します。
  - Working mode が使用したいモードと一致しているかどうか。
  - Installed と Desired firmware の日付(MM/DD/YY)が一致しているか。
- 4) 上記両方が満たされている場合は AJA Control Panel を閉じます。
- 5) いずれか(もしくは両方)が満たされていない場合は Desired で適するオプションを選択して [Install] をクリックします。

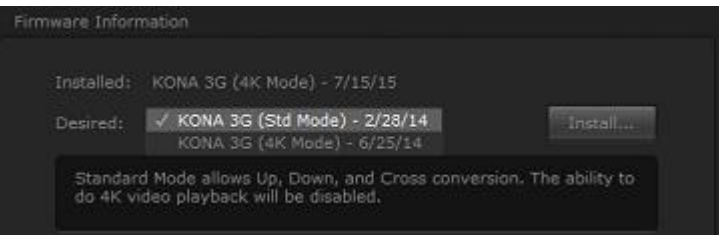

- 6) ファームウェアの書き換えが処理されます。処理中は AJA Control Panel を閉じたり、コンピューターをシャットダウンしないでください。
- 7) ファームウェアの書き換えが完了したら [Shutdown] をクリックしてコンピューターをシャットダウンしてください。

IMPORTANT NOTE: [Cancel] をクリックした場合は、コンピューターをシャットダウンしてから 手動で再起動してください。 AJA ハードウェアは、シャットダウンしてから コンピューターを再起動するまで、プログラムされたファームウェアでは 動作しません。

8) EDIUS を設定する に進みます。

#### **Blackmagic Design**

1) コントロールパネルから Blackmagic Design Control Panel を開きます。

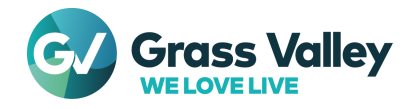

- 2) Blackmagic Design Control Panel が開きます。アナログ, AES / EBU 出力用のチャンネルを設定します。
- 3) [Apply] > [OK] の順にクリックします。
- 4) EDIUS を設定するに進みます。

#### Matrox (EDIUS 9 のみ)

EDIUS を設定するに進みます。

## EDIUS を設定する

ハードウェアツールでの設定が完了したら、EDIUS のシステム設定を変更します。

- 1) 設定 > システム設定 > ハードウェア > プレビューデバイスの順に選択します。
- 2) セットアップしたハードウェアにチェックをつけます。
- 3) [適用] > [OK] の順にクリックします。

対応ハードウェアを使用したビデオキャプチャを行う場合はデバイスプリセットの作成が必要です – 詳細

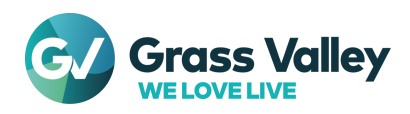